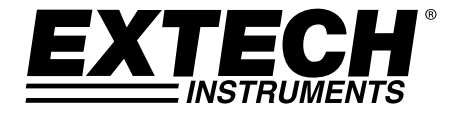

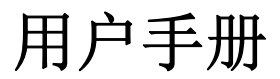

# USB 多功能数据记录仪

## RHT30 湿度/温度数据记录仪

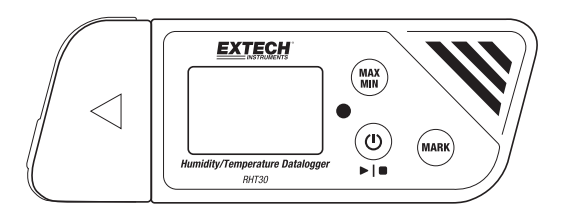

## TH30 双温度数据记录仪

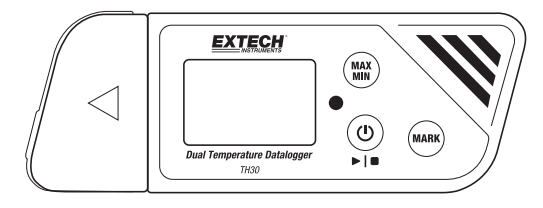

其他用户手册译本请登录 www.extech.com

感谢您选购 Extech 简单易用多功能便携式 USB 数据记录仪。RHT30 可记录温度和湿度,TH30 可记录内部(空气)和外部(探头)的温度。

用户可以将该 USB 数据记录仪插入 PC USB 接口,通过随附的 "PDF logger Configuration Tool" 按照屏幕提示进行选择以完成配置和定制。

该温度计在交付前均经过全面测试及校准,若使用得当,可提供多年可靠的服务。请访问我们的网站(<u>www.extech.com</u>)以获得最新版用户手册、产品更新以 及客户支持。

## 特点

- 带 USB 接口的即插即用型数据记录仪。无需 USB 驱动程序
- 可通过附带的 PC 软件工具由用户对数据记录进行设置
- 高级数据记录仪功能,包括延迟启动、高/低警报、书签和密码保护
- 自动生成 PDF 和 Microsoft<sup>®</sup> Excel<sup>®</sup> 数据记录报告
- 两种型号均配备高精度热敏电阻温度传感器,RHT30 配有电容式湿度传感器
- 紧凑轻便的设计
- 大型 LCD 显示屏, 方便查看
- 双色(红色和绿色)LED 状态指示灯,指示数据记录仪进度、PC 连接状态和高/低警报
- 大内存容量: 48,000 个读数

## 说明

#### 数据记录仪说明

- 1. 外部温度传感器(仅 TH30)
- 2. 数据记录仪可连接外部温度传感器 (仅 TH30)
- 防护盖和旋转支架(取下即可露出 USB 插头)。旋转防护盖即可获取最 佳桌面查看角度。

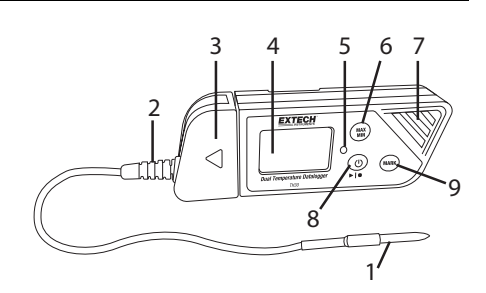

4. LCD 显示屏。请参阅本节随后所述的"显示屏说明"。

- 5. 状态 LED 指示灯(红色/绿色)。请参阅本节随后所述的"状态 LED 指示灯说明"。
- MAX-MIN(最大值-最小值)按钮。请参 阅本节随后所述的"按钮说明"。
- 传感器(热敏电阻内部空气温度和电容 式 RH 传感器)
- 电源和数据记录启动/停止按钮。请参阅 本节随后所述的"按钮说明"。
- MARK/电池寿命按钮。请参阅本节随后 所述的"按钮说明"。
- 10. USB 插头
- 11. 后部电池仓 (CR2032 x 2)
- 12. 壁挂式安装(背面). 一螺丝是提供 的。

## 按钮说明

 电源按钮。短时按下可打开或关闭仪表。请注意,记录数据期间不得关闭 数据记录仪。

▶ 1 ■ 启动/停止按钮(与上述电源按钮的物理属性相同)。按住 5 秒钟可启动或 停止数据记录仪。注意,只有使用本用户手册后面所述的 "PDF Logger Configuration Tool. exe"程序配置数据记录仪,才能够启动数据记录仪。

(MAX) 最大值 - 最小值读数按钮。随时短按该按钮,即可逐一查看当前数据 记录会话中所记录的最大值 (MX) 和最小值 (MIN) 读数。

(MARK) 书签按钮。按住该按钮直到显示的测量值闪烁 3 次,即可在数据记录报告 中手动设置带时间戳的"书签"。最多可保存八(8)个书签。

电池状态注意事项: 短按 MARK 按钮即可显示电池寿命大约剩余的天数。

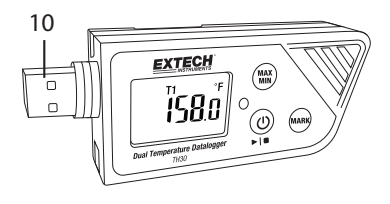

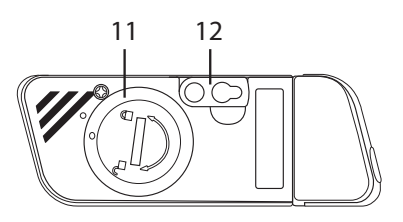

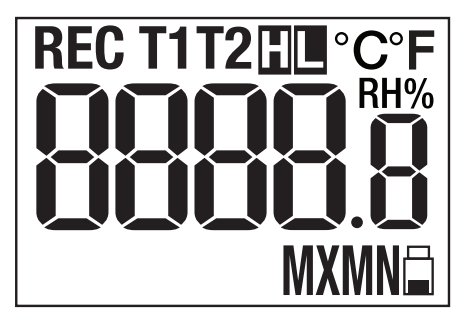

**℃** 用户编程的温度测量单位

**RH%** 显示相对湿度读数时显示该值(RHT30)

T1 表示内部传感器(空气)温度(TH30)

T2 表示外部探头温度。如未连接探头,显示屏上的 T2 温度读数将会显示为破折号 (TH30)

H 触发高警报

L 触发低警报

REC 当激活数据记录时, REC 将会每秒闪烁一次。当记录仪设置为"启 动延迟"后,将会显示 REC,但不会闪烁,直到延迟时间结束且记 录开始

🗋 当电池电量严重不足时,电池图标会每秒闪烁一次

- MX 使用 MAX-MIN 按钮选择最大值读数时显示该图标
- MN 使用 MAX-MIN 按钮选择最小值(MN)读数时显示该图标

#### LED 状态指示灯说明

双色(红/绿)LED 状态指示灯位于 LCD 右侧。

- 红色(警报):发出警报时,每 10 秒闪烁一次
- 绿色(数据记录):激活数据记录时,每 10 秒呈绿色闪烁
- 绿色(PC 连接): 建立 PC 连接时,持续呈绿色亮起

4

### PDF Logger Configuration Tool (PDF 记录仪配置工具)

将数据记录仪连接到 PC USB 接口。PC 将提示查看文件。从可用文件列表中打 开"PDF Logger Configuration Tool"。关此工具的详细信息,请参见"操 作"一节:

| PDF Logger Configur            |                                |
|--------------------------------|--------------------------------|
| Convert to PDF   Convert to Ex | CItalian C Spanish C Portugese |
| Sampling Rate:                 | Alarm Type:                    |
| O 30sec ▼<br>Start Delay:      | Cumulative 10                  |
| 6 5min 🗸                       | 5min • 14                      |
| Temp. Unit:<br>Fahrenheit      | Alarm limit:<br>Temp. 65 75    |
| Password:                      | ×BH 45                         |
| Company Name:                  |                                |
| 9 Extech Instruments           |                                |
|                                | Mannal                         |
| 10                             | 11 12                          |

- 1. 转换为 EXCEL: 创建已记录数据的电子表格报告
- 2. 转换为 PDF: 创建已记录数据的 PDF 报告和趋势图
- 3. 配置: 单击以配置记录仪
- 4. 语言选择
- 5. 采样率:数据记录仪记录间隔
- 6. 启动延迟: 从按下 START (开始) 按钮和数据记录开始时的延迟时间
- 7. 温度单位:温度单位选择 (℃/°F)
- 8. 密码: 为防篡改选择一个 16 字符的密码
- 9. 公司名称: 20 个字符用户标签, 包含在日志报告中
- 10. 保存: 按下 SAVE (保存) 按钮以确认配置
- 11. 手册: 打开随附的 PDF 用户手册
- 12. 取消:中止配置
- 13. 警报限值:选择 RH% 和温度低/高警报限值。注意,TH30 的 RH% 已替换 为外部温度探头警报限值
- 14. 警报延迟: 数据记录仪将在编程的时间段内忽略警报
- 15. 警报类型:选择警报模式

操作

#### 注意:

- 1. 必须使用 Adobe Reader® 软件。
- 2. 在将记录仪插入 PC 接口前,应确保记录仪处于室温状态。
- 3. 用于编程的可执行文件名为"PDF Logger Configuration Tool"。
- 4. 只有正确配置数据记录仪后,才会启动数据记录会话。

#### 配置 TH30 和 RHT30 的数据记录会话

开始记录前,可随时设置或重新设置记录仪。一旦开始新的会话,之前的记录会 话将会被删除。

- 1. 通过 USB 接口将数据记录仪连接到 PC 上。记录仪将自动打开。请注意, 短按电源按钮 () 也可以打开记录仪。
- 2. 正在建立与计算机的连接时,LED 将呈 绿色亮起。
- 3. 建立通信时, PC 将显示自动播放提示。
- 单击"打开文件夹以查看文件"以查看 可用的文件。

打开程序"PDF Logger Configuration Tool.exe"。

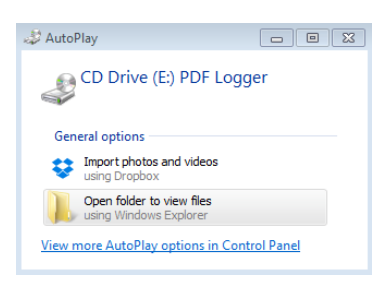

- 默认语言是英语,可根据需要选择德语、法语、意大利语、西班牙语或葡萄牙语。生成的日志记录报告格式将与所选语言匹配。
- 6. 要查看用户手册,请单击"手册"以打开用户手册 PDF 文件。
- 7. 配置数据记录仪时所需的参数如下所述:请参见之前的 "PDF Logger Configuration Tool" 窗口屏幕截图作为参考:

#### • 数据采样率

选择数据记录采样率(记录间隔),从 30 秒到 120 分钟。默认设置为 30 秒。

• 数据记录启动延迟

选择在按下启动/停止按钮 ▶1● 后(0 分钟到 24 小时选择)开始记录 之前必须经过的时间段。默认设置为0 分钟。

• 温度测量单位

选择温度单位 °C 或 °F。

• 警报延迟

单事件警报模式的预设警报延迟时间始终为零。

累计警报的可调延迟时间范围为 5 至 120 分钟。

6

#### • 警报模式

<u>单事件警报模式</u>: 当测量值超过警报阈值时, LED 立即呈红色显示并每 10 秒闪烁一次。

<u>累计警报模式</u>:只有在*平均值*超过警报阈值并且超出已设置的警报延迟时间后,LED 才会呈红色闪烁。请参见上述警报延迟参数。

警报禁用(默认):警报功能禁用。

<u>警报注意事项</u>: LED 将继续每 10 秒闪烁一次(一旦触发警报),即使 随后的测量值恢复到正常范围仍将闪烁。要停止 LED 警报,请将记录仪 插入 PC USB 接口以生成报告,或关闭记录仪(在未连接到 PC 时可短 按电源按钮)。

• 警报限值

为空气和外部探头温度(TH30)或空气温度和 RH%(RHT30)选择警报阈 值范围。例如,如果外部探头温度范围设置为 2.0 至 8.0℃,当测量值 低于 2 ℃ 或超过 ℃ 时,LED 将每 10 秒闪烁一次。

**注意**:如果两个记录点期间发生警报,记录的数据将不会显示警报,但 LED 仍会呈红色每 10 秒闪烁一次(尤其是在单事件警报模式下)。必 要时,可通过累计警报模式将其最小化。

密码

最多可使用 16 个字母数字密码用于防止未经授权重新编程。

• 用户公司名称

输入要包含在日志报告中的公司名称(最多 20 个字符)。

• 备注时区

选择 "SAVE (保存)"时,记录仪会自动与所连接的 PC 同步时区。注意: 以上时区不包括记录期间发生的时区变化。

一旦编程完成,按"SAVE(保存)"确认设置。关闭设置窗口,从 PC USB 接口 拔下记录仪,然后按照下一节所述开始数据记录。

7

### 启动数据记录

- 按照先前所述配置记录仪,然后按住启动/停止按钮 ▶I● 5 秒钟开始记录。
- 2. 显示屏上的测量值每 10 秒更新一次。RHT30 的温度和 RH% 显示每 5 秒 切换一次。
- 3. 如果记录仪设置"启动延迟":按住启动/停止按钮 5 秒钟开始记录后, LCD 将会显示 REC,直到延迟时间结束且记录开始后才会闪烁。
- 数据记录仪成功运行后,LED 将会呈绿色每 10 秒闪烁一次(如果没有警报)。

#### 数据记录期间监视警报

如果出现警报,LED 将会呈红色每 10 秒闪烁一次。显示屏还会显示"L"表示低警报,"H"表示高警报。要使 LED 指示灯停止闪烁,请将记录仪插入 PC 或关闭电源(短按电源按钮)。

#### 数据记录时设置"书签"

要在数据记录期间手动设置书签,请按住 MARK 按钮,直到测量读数闪烁 3 次。最多可以设置八(8)个书签;书签将显示在日志记录报告中。

MAX-MIN(最大值 - 最小值)读数

短按 MAX-MIN 按钮可以逐一查看存储在内存中的最大值 (MX) 和最小值 (MN) 读数。

#### 检查电池状态

可随时短按 MARK 按钮以查看电池寿命大约剩余的天数。如果电池电量严重不足,LCD 上的电池图标将每秒闪烁一次。

#### 下载记录的数据(PDF 和数据记录报告电子表格)

- 1. 按下并按住启动/停止按钮 ▶Ⅰ● 5 秒钟可停止数据记录仪。
- 2. 将记录仪插入 PC USB 接口(该操作也会停止数据记录仪)。
- 3. 从可用文件列表中打开 "PDF logger Configuration tool"。
- 4. 选择"转换为 PDF"或"转换为 Excel"以生成报告。
- 5. 选择要保存报告的 PC 文件路径。
- 6. PDF 报告包括记录的数据、书签和趋势图。电子表格报告包含与 PDF 报告 相同的数据,不包括趋势图。

规格

| 显示屏(LCD)   | 带多功能指示灯的 5 位 LCD                                                             |
|------------|------------------------------------------------------------------------------|
| 状态指示灯(LED) | 用于指示记录、警报和 PC 连接状态的双色多功能 LED<br>(红色/绿色)                                      |
| 温度传感器      | NTC 热敏电阻(TH30/RHT30 内部温度传感器和 TH30<br>外部温度探头)                                 |
| 外部温度探头长度   | 2.1m (84") (TH30)                                                            |
| 温度范围       | -30 - 70℃(-22 - 158°F)内部和外部探头                                                |
| 温度分辨率      | 0. 1°C/°F                                                                    |
| 温度精确度      | 内部和外部(TH30)探头 ±0.5℃(0.9°F)                                                   |
| 湿度传感器      | 电容式(相对湿度)仅限 RHT30                                                            |
| 湿度范围       | 0.1 – 99.9%RH                                                                |
| 湿度分辨率      | 0. 1%RH                                                                      |
| 湿度精确度      | 25℃(10 – 90%RH)时 ±3%,所有其他范围 ±5%                                              |
| 记录仪类型      | 可重复使用                                                                        |
| 数据记录仪容量    | TH30: 24000 个空气温度读数/24000 个外部探头温度读数<br>RHT30: 24000 个温度读数/24000 个湿度 (RH%) 读数 |
| 采样间隔       | 30 秒和 5、10、30、60、90、120 分钟                                                   |
| 启动延迟时间     | 0、5、30、45、60、90、120 分钟和 24 小时                                                |
| 警报范围       | 温度: −30 - 70℃ (−22 - 158°F); 湿度: 1 至 99%RH                                   |
| 警报延迟 (抑制)  | 0、5、30、45、60、90、120 分钟                                                       |
| 警报类型       | 单事件、累计和禁用                                                                    |
| 操作按钮       | 电源/启动-停止、MARK、MAX-MIN                                                        |
| 工作温度       | –对于记录, 30 – 70℃ (–22 – 158°F); 连接到 PC 前<br>请将记录仪恢复为室温                        |
| 工作湿度       | < 80% 相对湿度                                                                   |
| 存储温度       | $-40 - 85^{\circ}C (-40 - 185^{\circ}F)$                                     |
| 存储湿度       | < 90% RH                                                                     |
| 尺寸         | 80 (L) x 43 (W) x 2.5 (D) mm (3.2 x 1.7 x                                    |
| 0.1")      |                                                                              |
| 重量         | 90g (3.2 oz.)                                                                |
| 电池         | 两(2)节 3.0V CR2032 电池(预安装)                                                    |
| 电池寿命       | 三 (3) 个月                                                                     |
| 安全合规       | CE                                                                           |
| 保修         | 一年                                                                           |

维护

#### 更换电池

电池仓盖位于数据记录仪背面,如"说明"一节所述。当显示屏上显示电池符号时,请立即更换电池。

- 1. 使用较大的硬币,顺时针旋转电池仓盖大约四分之一圈即可打开电池仓
- 2. 更换两(2)个 CR2032 电池, 正极(+)朝上
- 3. 装回电池仓盖并逆时针旋转以固定
- 4. 根据国家、州和当地法规处置电池

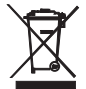

切勿将废旧电池或可充电电池作为生活垃圾弃置。 作为消费者,用户须依法将废旧电池带至相应的收集站、购买电池的零售商店或任何 电池销售点。

**弃置:** 切勿将此仪表作为生活垃圾弃置。用户有义务将过期设备送至专门处理电子和电器设备的 指定收集点。

#### 电池状态检查

要检查剩余电池寿命的大概天数,请短按 MARK 按钮。显示屏将显示天数, "d" 表示天 (XXd)。

#### 清洁

用湿布擦拭数据记录仪,不要使用溶剂或研磨剂,否则可能会损坏数据记录仪的 表面和显示镜头。

| 错误      | 原因              | 解决方法                  |
|---------|-----------------|-----------------------|
| 破折号<br> | 外部探头未插入(仅 TH30) | 检查外部探头和记录仪之间<br>的连接情况 |
|         |                 |                       |
| E02     | 测量值低于指定范围       | 在指定范围内操作              |
| E03     | 测量值高于指定范围       | 在指定范围内操作              |
| E04     | 温度错误(仅 RHT30)   | 联系 Extech 进行维修        |
| E11     | 湿度检查失败(仅 RHT30) | 联系 Extech 进行维修        |
| E31     | 微处理器出现故障        | 联系 Extech 进行维修        |
| E33     | 湿度测量错误          | 联系 Extech 进行维修        |

#### 错误显示编码

版权所有 © 2016 FLIR Systems, Inc.

保留所有权利,包括以任何形式复制全部或部分内容的权利

www.extech.com